## 東鐵綫過海段會展站開放日 East Rail Line Cross-Harbour Extension Exhibition Centre Station Open Day MTR Mobile 搶飛攻略 Steps of ticket grabbing

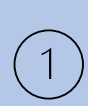

登入MTR Mobile後, 點選「我的獎賞」或主頁下方寫住「會展站開放日」嘅鐵仔 Select "My Reward" or the T-Chai with "Exhibition Centre Station Open Day" in the lower part of the homepage after logging in the MTR Mobile

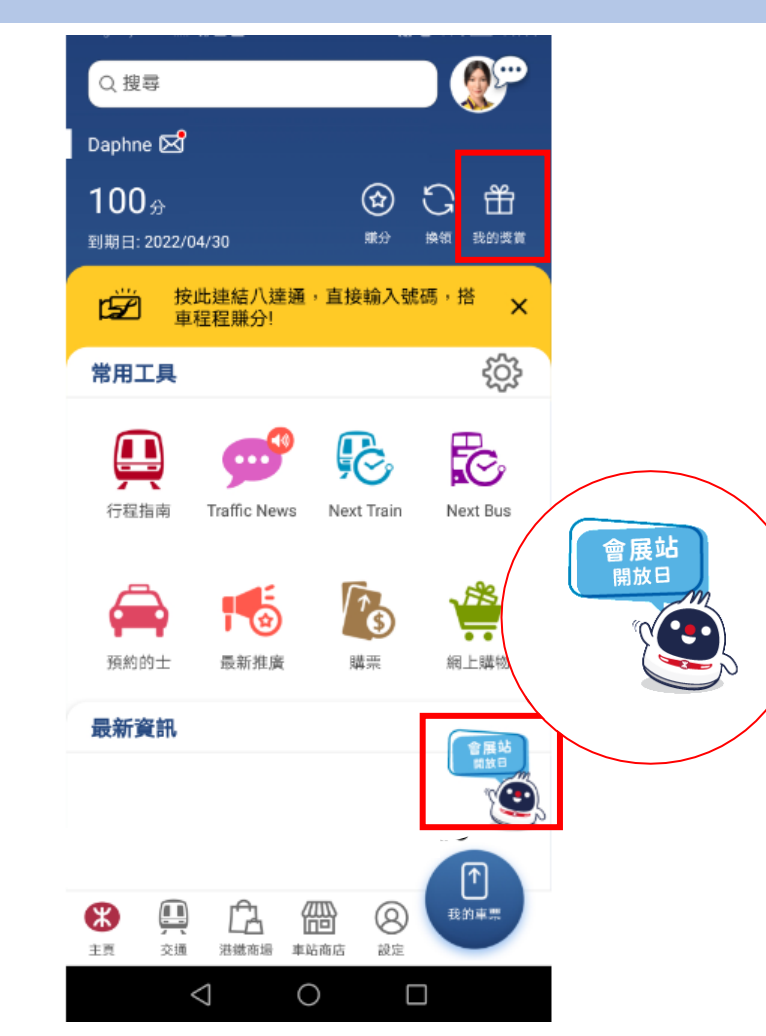

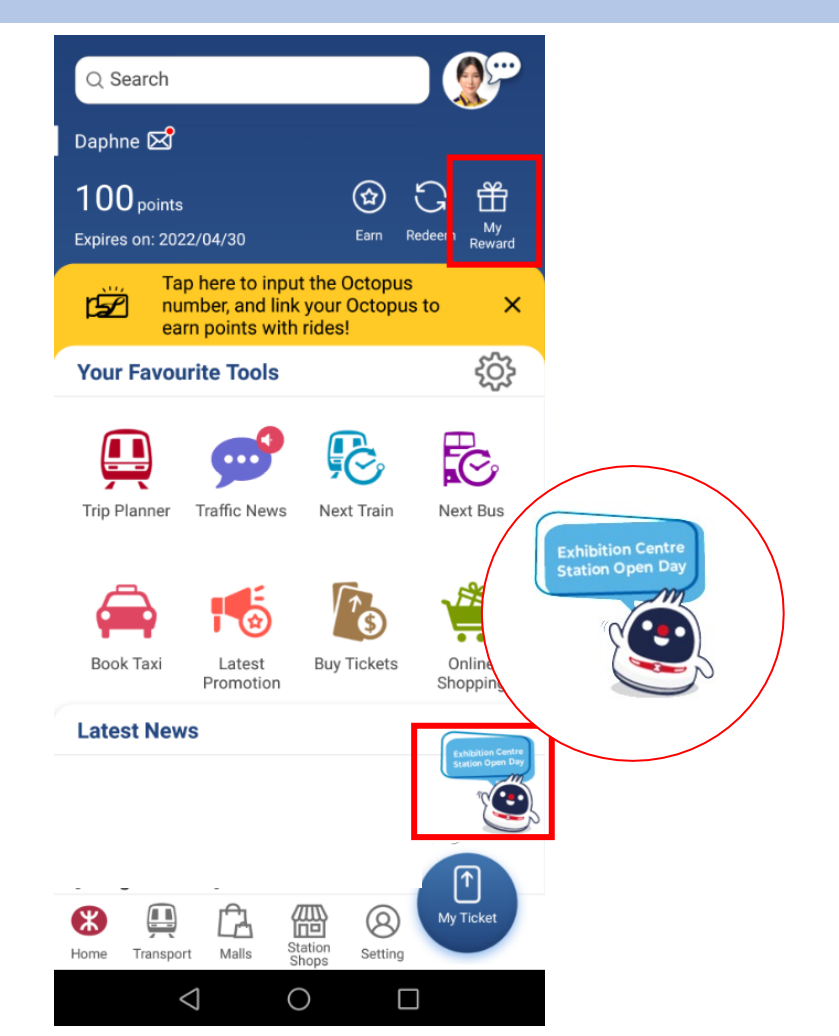

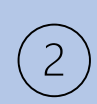

喺「禮遇」頁面中,點選你心水嘅開放日入場時間 Select your preferred timeslot of the Open Day in the "Privilege" page

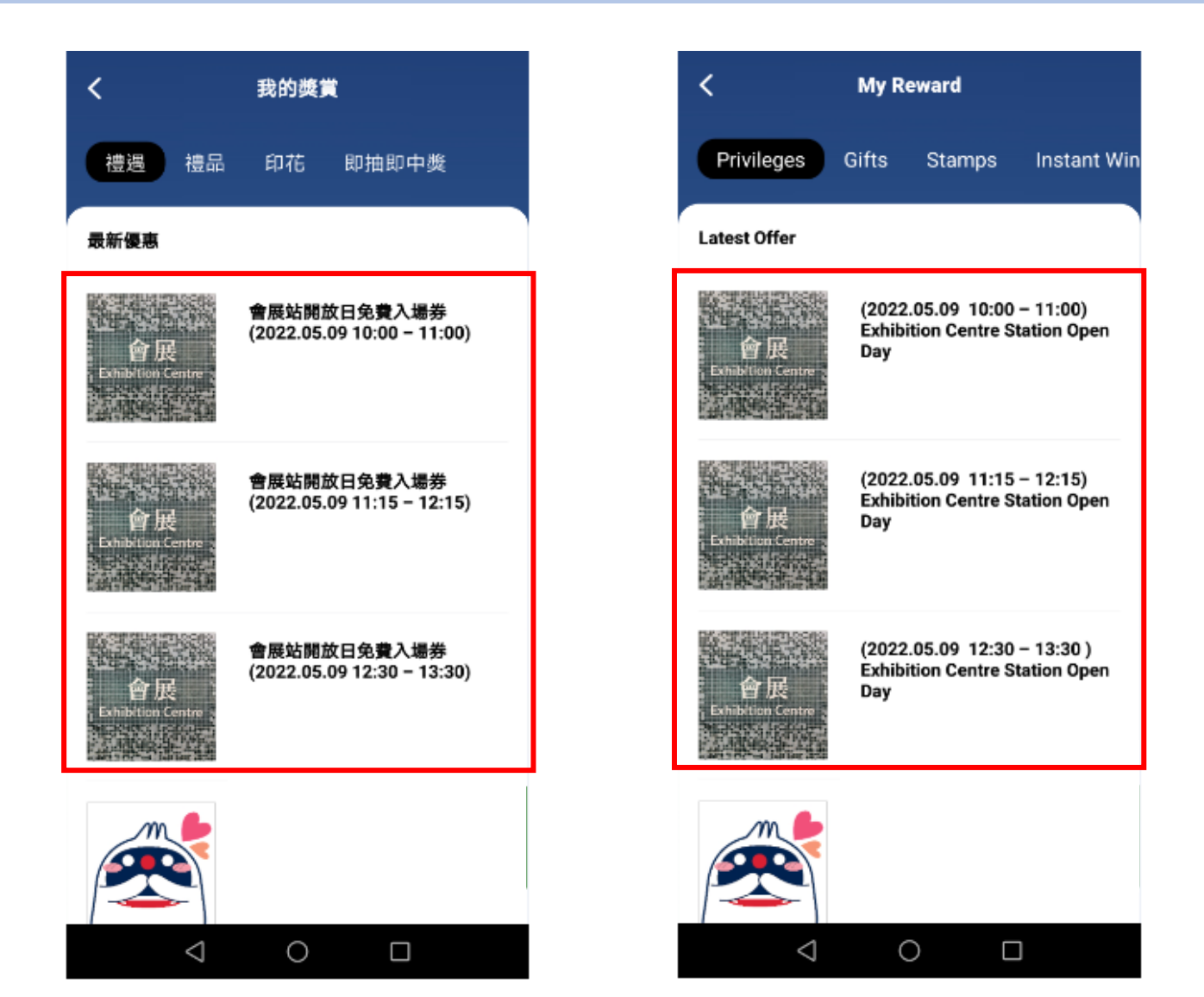

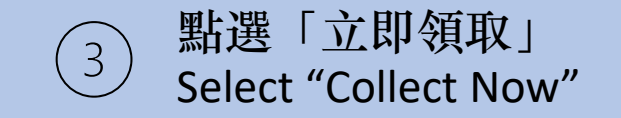

記得向下滑,睇埋「條款及細則」呀! Don't forget to scroll down to read the "Terms and Conditions"

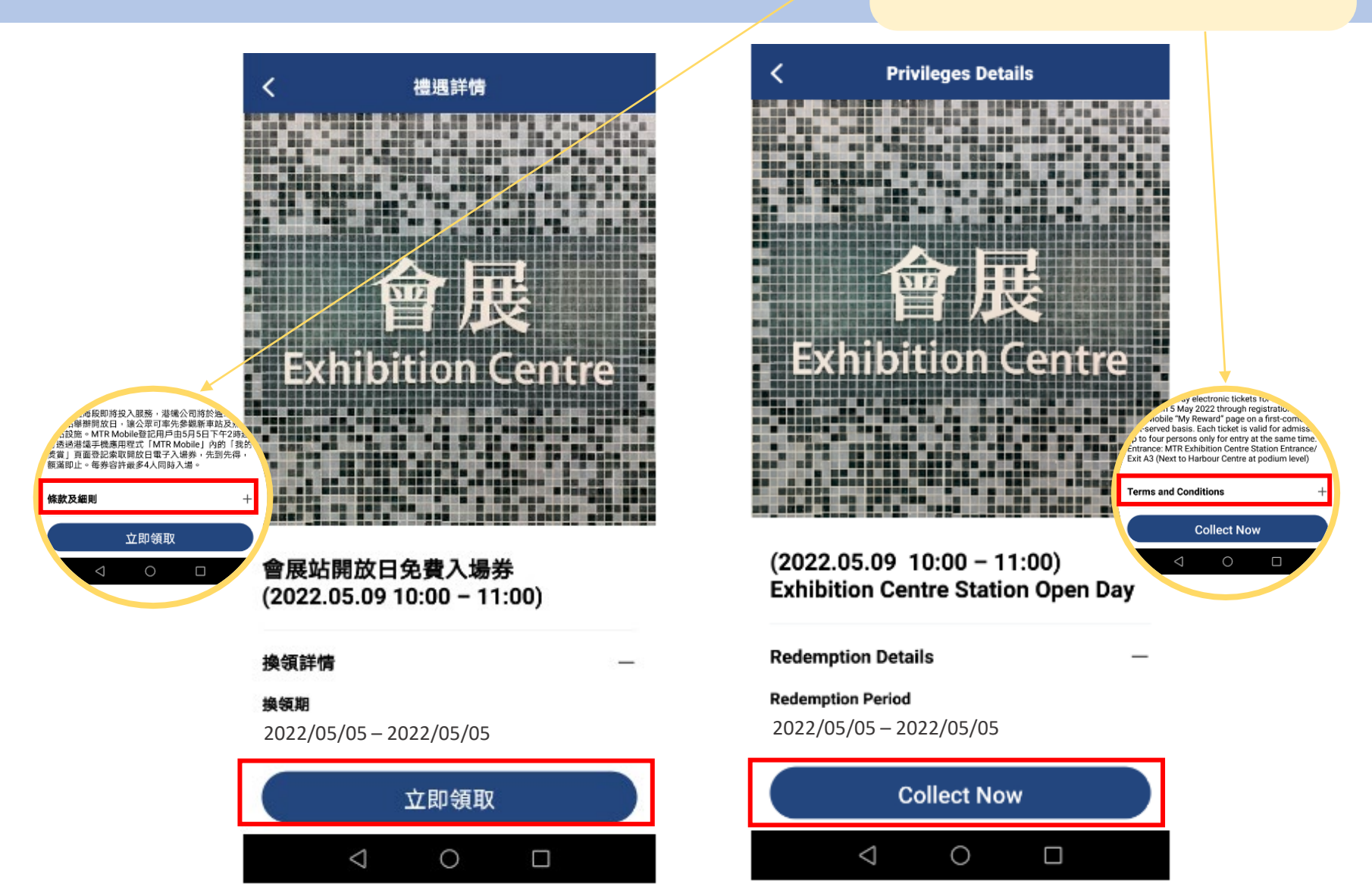

(4)

成功領取入場券後, 點選「前往我的獎賞」及「檢視優惠」可查看活動細則 After collecting the ticket successfully, select "Go to My Reward" then "View Now" to review the event details

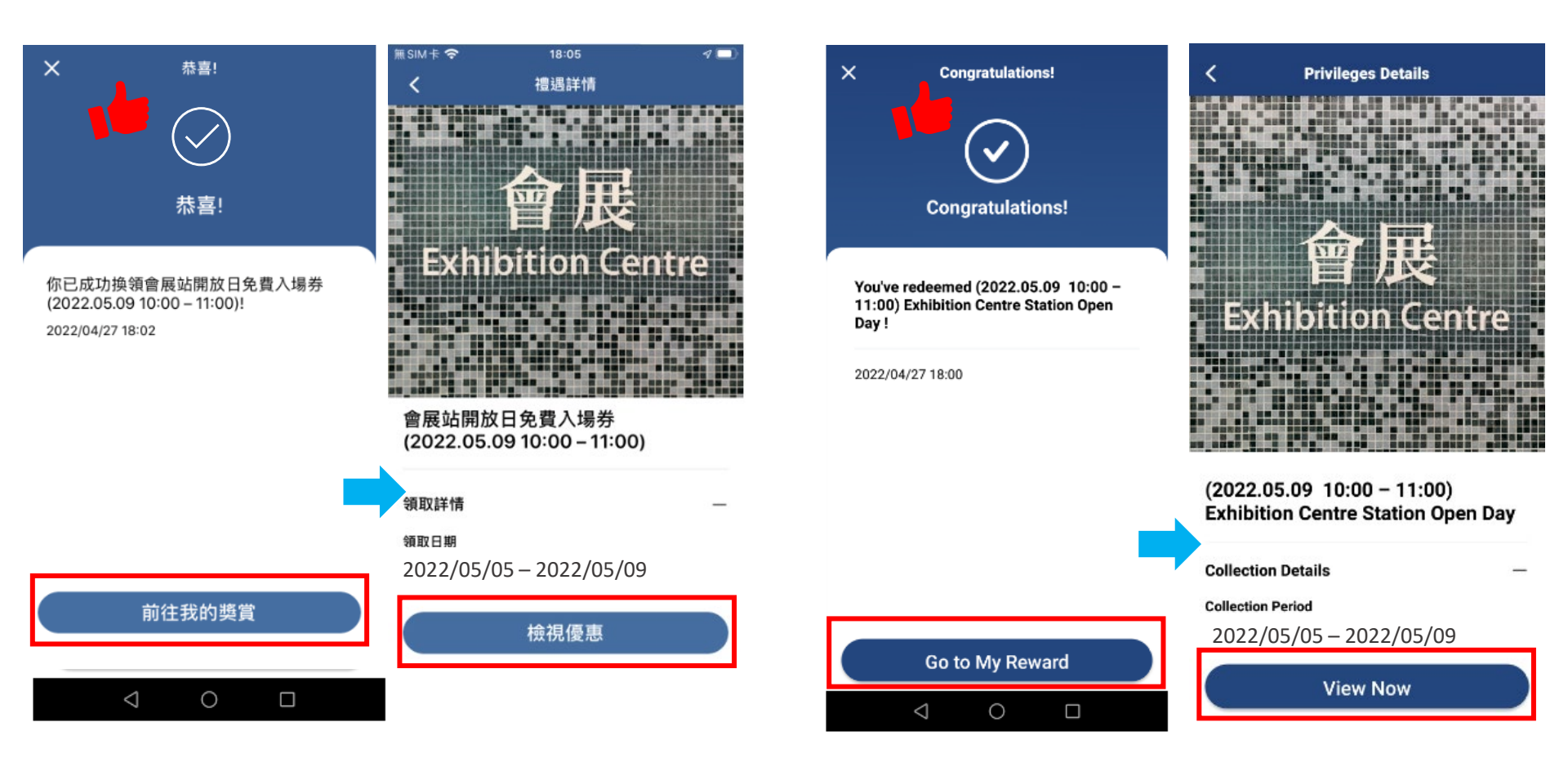

活動當日,點選「我的獎賞」→「禮品」→「有效」→ 向現場職員出示入場券 On event day, select "My Reward" → "Gifts" → "Valid" → show the ticket to staff on-site

5

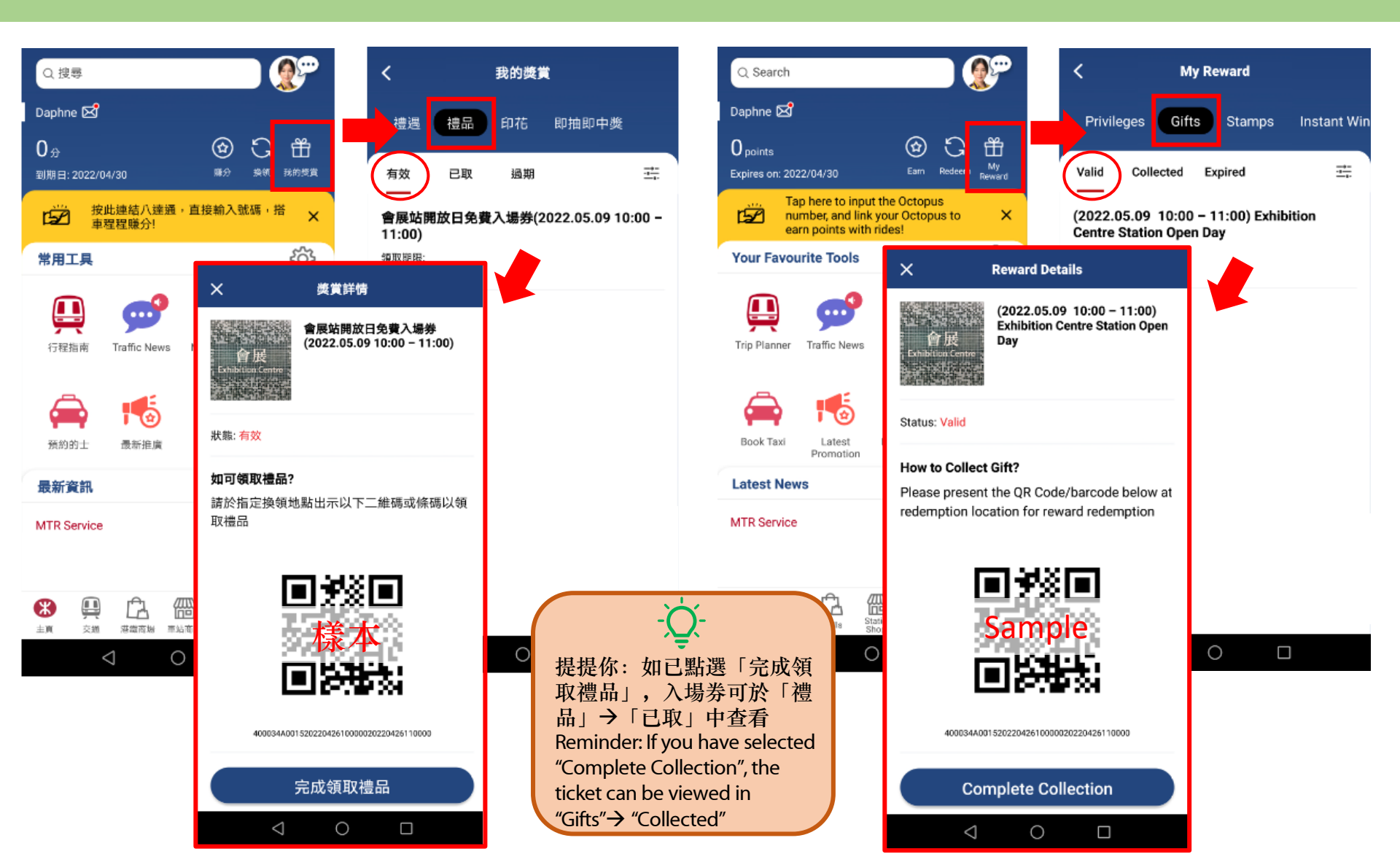